## 利用に応じた設定に変える

## VICS に関する設定

| 設定項目・内容    |                                                   |                                                                                                    | 操作                                                                                                    |                                                                                                |                                                                                                |
|------------|---------------------------------------------------|----------------------------------------------------------------------------------------------------|----------------------------------------------------------------------------------------------------|------------------------------------------------------------------------------------------------|------------------------------------------------------------------------------------------------|
|            |                                                   |                                                                                                    |                                                                                                    | VICS設定1   文字情報 表示する(10秒)   辺形情報 表示しない   決濁情報 洗濁・酒糖、治濁なし   清報と、表示しない 長売しない   FM4(2)をしてい 目動表示しない | 文字補能表示総定<br>表示する (10秒)<br>表示する (10秒)<br>表示する (20秒)<br>表示しない<br>文字補載の自動表示を認定します。<br>可用を潮出してください |
| VICSに関する設定 | 文字情報・図形情報を表示する<br>(☞73ページ)                        | ビーコンで受信した VICS 情報 (文字・図形情報)<br>を画面上に自動表示する時間を設定する。<br>表示時間を過ぎると消去されます。                                                                                                    | メニュー画面 設定から<br>ユーザー設定を変更する<br>▼<br>VICS設定を選ぶ                                                                 | 文字情報または図形情報を選ぶ<br>ジョイスティックを左右に<br>動かすと次ページを表示します。                                              | 「表示する(10 秒)」<br>「表示する(15 秒)」<br>「表示する(20 秒)」<br>「表示しない」を選ぶ                                     |
|            | 渋滞情報を表示する<br>(☞73ページ)                             | VICS 情報(渋滞情報)を受信したときに渋滞<br>を示す矢印を地図上にどのタイプで表示させる<br>か設定する。                                                                                                    | メニュー画面の表示方法は、<br>【メニュー】を押す。                                                                                  | 渋滞情報を選ぶ                                                                                        | 「渋滞・混雑・渋滞なし」<br>「渋滞・混雑・不明」<br>「渋滞・混雑」<br>「表示しない」を選ぶ                                            |
|            | 情報マークを表示する<br>(☞74ページ)                            | 情報マーク(事象規制マーク、駐車場マーク、<br>SA・PA マーク)を地図上に表示する。                                                                                                    |                                                                                                    | 情報マーク表示を選ぶ                                                                                     | 「表示する」<br>「表示しない」を選ぶ                                                                           |
|            | FM 文字多重自動割り込みを設定する<br>(FM インフォメーション)<br>(☞76 ページ) | FM 文字多重放送の文字情報を受信している場合、<br>停車すると自動的に表示する。<br>走り出すと消去されます。                                                                                                    |                                                                                                    | FM インフォメーション<br>を選ぶ                                                                            | 「自動表示する」<br>「自動表示しない」を選ぶ                                                                       |
|            | 交通情報を利用してルート探索する<br>(VICS 経路探索)<br>(☞73 ページ)      | ルート探索時に、 VICS 情報を利用したルート探索<br>を行う。                                                                                                    | VICS 設定 2 画面を表示<br>するには<br>VICS 2 2 画面を表示<br>するには<br><sup>VICS 2 2 3 3 5 5 5 5 5 5 5 5 5 5 5 5 5 5 5 5</sup> | VICS 経路探索<br>を選ぶ                                                                               | 「する」<br>「しない」を選ぶ                                                                               |
|            | VICS 情報受信時の案内方法を<br>設定する                          | 案内方法は、<br>「音声」「()で VICS 情報を受信しま<br>した」の音声で案内します。<br>「ビープ音」「ピッ」の音で案内します。<br>「案内しない」受信時の案内は行いません。                                                                                                    | weil weiz wei weiz (3041 3044 weiz)<br>ジョイスティックを<br>左右に動かす                                                   | 受信案内を選ぶ                                                                                        | 「音声」<br>「ビープ音」<br>「しない」を選ぶ                                                                     |
|            | 自車の車種を設定する                                        | VICS に車種の情報を送り、交通情報作成に役立てます。<br>車種の設定内容は、<br>「軽車両」: ナンバープレート「40」「50(黄色)<br>「小型車両」: ナンバープレート「5 *」「5 * *」<br>「7 *」「7 *」<br>「普通車両」: ナンバープレート「3 *」「3 * *」<br>「大型車両」: ナンバープレート「1 *」「1 * *」<br>「特定車両」: 小型車・普通車の「8 *」<br>「大型特定」: 大型車の「8 *」 |                                                                                                    | 車種設定を選ぶ                                                                                        | 「軽車両」<br>「小型車両」<br>「普通車両」<br>「大型車両」<br>「特定車両」<br>「大型特定」を選ぶ                                     |